## CONFIGURACION DE CUENTA DE CORREO UACJ EN IPHONE, IPAD.

Paso 1. Ir a ajustes

Paso 2. Ir a correo, contactos, calen.

## Paso 3. Seleccionar la cuenta de la UACJ y damos eliminar cuenta.

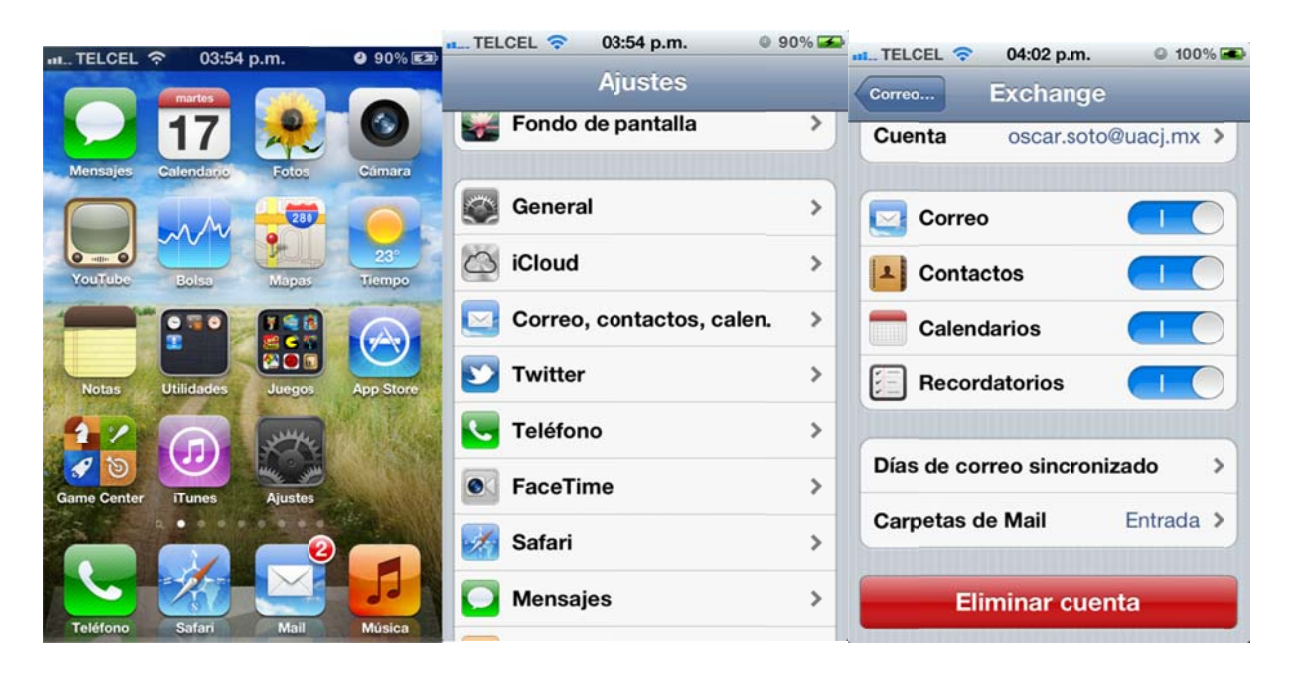

## Paso 4. En la sección de correo, seleccionamos la opción de Anadir cuenta...

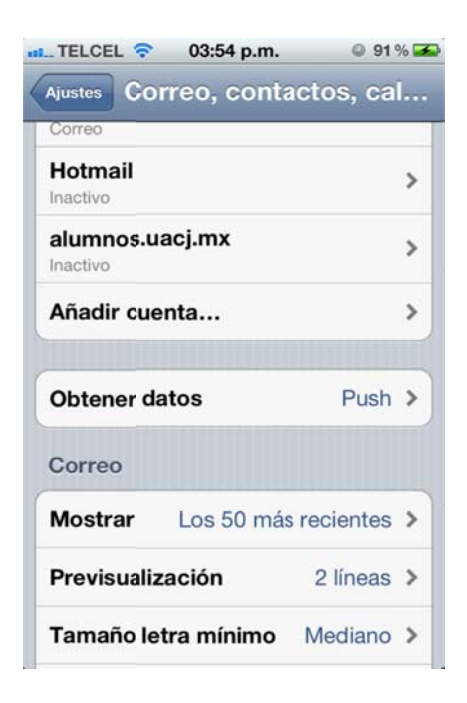

Paso 5. Seleccionamos Microsoft Exchange.

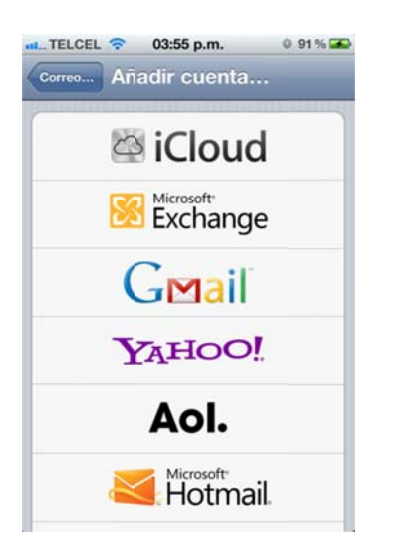

Paso 6. Capturamos los campos de la siguiente manera:

Correo: usuario@uacj.mx

Dominio: UACJ

Usuario usuario

Contraseña: xxxxx

Y después damos siguiente.

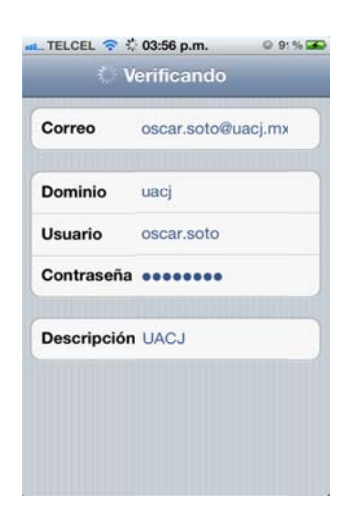

Si se logró la comunicación nos aparecerá un botón en la parte superior derecha que dice guardar.

Paso 7. Dar clic en guardar.

En caso de tener algún problema durante la configuración favor de comunicarse a la extensión 6036 con Oscar Soto.